## SIMULACIJA FUNKCIONALNOSTI DIZAJNA

Startovati **ISE Project Navigator** i kreirati novi projekat: **File->New Project**. Nakon unosa naziva projekta even\_detector, potrebno je izvršiti određena podešavanja u okviru **Project Settings**, slika 1.

| Project Settings                            |                     |      |
|---------------------------------------------|---------------------|------|
| Specify device and project properties.      |                     |      |
| elect the device and design flow for the pr | oject               |      |
| Property Name                               | Value               |      |
| Evaluation Development Board                | None Specified      | -    |
| Product Category                            | All                 | -    |
| Family                                      | Spartan3E           | -    |
| Device                                      | XC3S500E            | -    |
| Package                                     | FG320               | -    |
| Speed                                       | -4                  | -    |
|                                             |                     |      |
| Top-Level Source Type                       | HDL                 | -    |
| Synthesis Tool                              | XST (VHDL/Verilog)  | -    |
| Simulator                                   | ISim (VHDL/Verilog) | -    |
| Preferred Language                          | VHDL                | -    |
| Property Specification in Project File      | Store all values    | -    |
| Manual Compile Order                        |                     |      |
| VHDL Source Analysis Standard               | VHDL-93             | -    |
|                                             |                     |      |
| Enable Message Filtering                    |                     | <br> |

Slika 1. New Project Wizard

Izabrati <Next>, a potom <Finish>.

U okviry **Hierarchy**, izabrati even\_detector, desni klik miša, a potpom **New Source**. U okviru **Select Source Type**, izabrati **VHDL Module**. Dodijeliti naziv even\_detector, **<Next>**. Uz pomoć prikazanog **New Source Wizard**-a definisati modul kako je prikazano na slici 2.

Izabrati <Next>, a potom <Finish>.

Unijeti kod dat u listingu 1.

| New So              | urce Wizard       |           |   |          |     |     |
|---------------------|-------------------|-----------|---|----------|-----|-----|
| Define Modu         | ıle               |           |   |          |     |     |
| Specify ports for r | module.           |           |   |          |     |     |
| Entity name         | even_detector     |           |   |          |     |     |
| Architecture name   | arc_even_detector |           |   |          |     |     |
|                     | Port Name         | Direction |   |          | MSB | LSB |
| a                   |                   | in        | - | <b>V</b> | 2   | 0   |
| even                |                   | out       | - |          |     |     |
|                     |                   | in        | - |          |     |     |
|                     |                   | in        | - |          |     |     |
|                     |                   | in        | - |          |     |     |
|                     |                   | in        | - |          |     |     |
|                     |                   | in        | - |          |     |     |
|                     |                   | in        | - |          |     |     |
|                     |                   | in        | - |          |     |     |
|                     |                   | in        | - |          |     |     |

## Slika 2. New Source Wizard

Listing 1

```
library IEEE;
use IEEE.STD_LOGIC_1164.ALL;
entity even_detector is
    Port ( a : in STD_LOGIC_VECTOR (2 downto 0);
        even : out STD_LOGIC);
end even_detector;
architecture arc_even_detector of even_detector is
        signal odd: std_logic;
begin
        even <= not odd;
        odd <= a(2) xor a(1) xor a(0);
end arc_even_detector;
```

Radno okruženje je prikazano na slici 3. Izabrati opciju **Check Syntax**, kako bi izvršili provjeru sintakse koda.

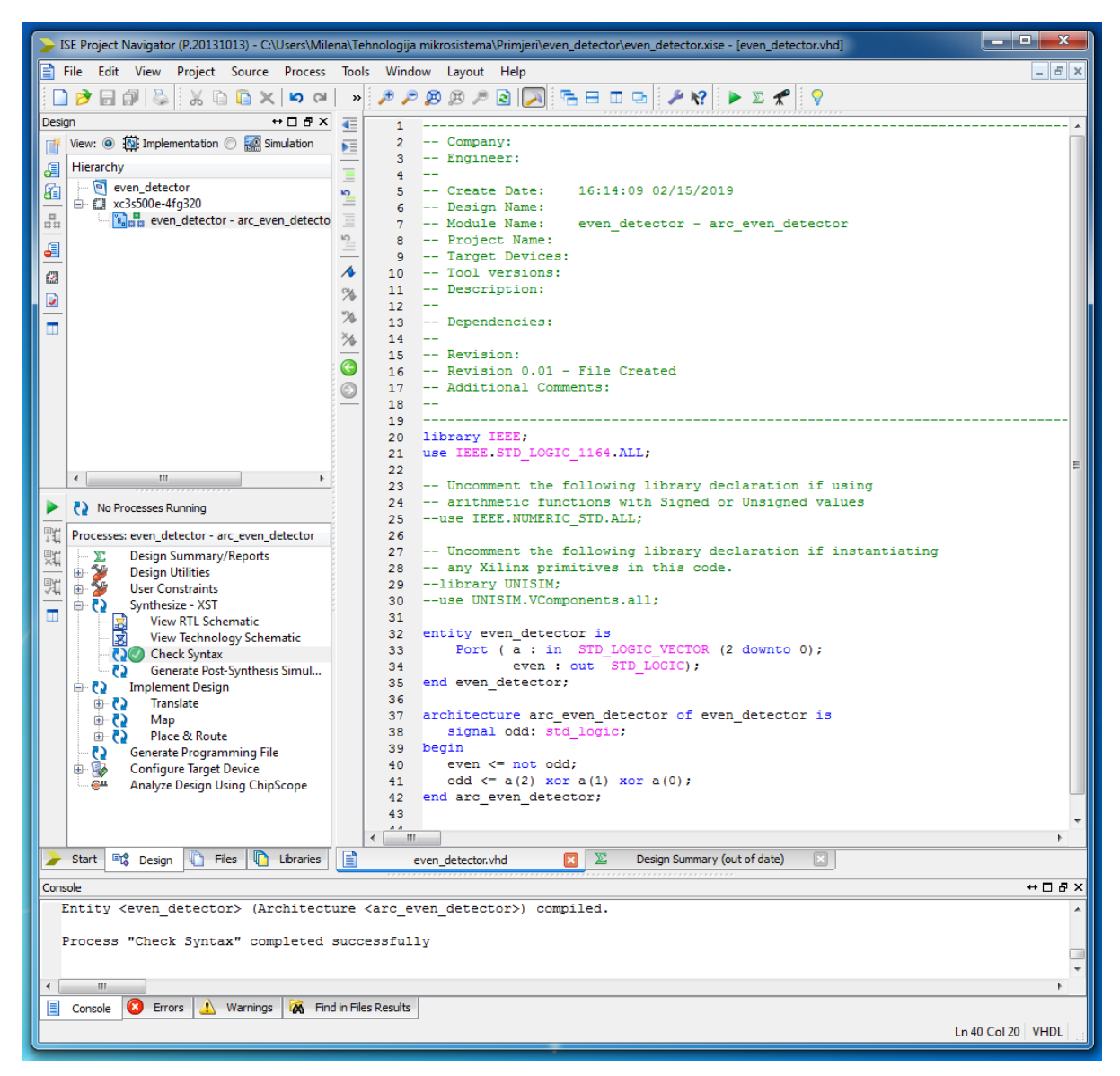

Slika 3. Radno okruženje. Provejra sintakse koda.

U okviru **Hierarchy**, izabrati <u>even\_detector.vhd</u>, desni klik miša, a potpom **New Source**. Izabrati **VHDL Test Bench**, dodijeliti naziv test\_even\_detector, <**Next**>, kao **Associate Source** izabrati even\_detector, <**Next**>, <**Finish**>.

Unijeti kod dat u listingu 2. Nakon što je unijet odgovarajući kod, potrebno je u **Design** prozoru odabrati opciju **Simulaton** i pokrenuti simulaciju dvoklikom na **Simulate Behavioral Model**, slika 4.

Nakon nekog vremena, prikazaće se prozor sa rezultatima simulacije, slika 5. U desnom dijelu, nalazi se dijagram sa talasnim oblicima signala. Kako je prikazano stanje signala na samom kraju simulacije, potrebno je vratiti se na njen početak pomjeranjem klizača koji se nalazi ispod dijagrama. Međutim, moguće je da razmjera na vremenskoj osi nije pogodna za pregled ovih signala pa je najkraći metod da se pritiskom na desni taster miša (dok se kursor nalazi na prostoru dijagrama) izabere opcija **To Full View**. Lijevo od dijagrama nalaze se dvije kolone: **Name** i **Value**. U koloni **Name** nalaze se imena signala čiji su dijagrami prikazani. Ovi signali se mogu rasporediti u proizvoljan redoslijed prostim prevlačenjem sa jedne pozicije na drugu pritiskom tastera miša. Moguće je i obrisati signale koji nisu od interesa.

U kolni **Value** se nalaze vrijednosti signala na poziciji na kojoj se trenutno nalazi kursor (žuta linija). Kursor se može pomjerati uz pritisak tastera miša. Listing 2

```
entity even detector testbench is
end even detector testbench;
architecture tb arch of even detector testbench is
       component even detector
              port
               (
                      a: in std_logic_vector(2 downto 0);
                      even: out std logic
              );
       end component;
       signal test_in: std_logic_vector(2 downto 0);
       signal test_out: std_logic;
begin
--- instanciranje kola koje se testira ---
       uut: even detector
              port map( a => test in, even => test out );
--- test vector generator ---
       process
       begin
              test in <= "000";
              wait for 200 ns;
              test in <= "001";
              wait for 200 ns;
              test_in <= "010";</pre>
              wait for 200 ns;
              test in <= "011";
              wait for 200 ns;
              test in <= "100";
              wait for 200 ns;
              test_in <= "101";
wait for 200 ns;
              test_in <= "110";</pre>
              wait for 200 ns;
              test_in <= "111";</pre>
              wait for 200 ns;
       end process;
--- verifier ---
process
       variable error status: boolean;
begin
       wait on test in;
       wait for 100 ns;
       if ((test in = "000" and test out = '1') or
              (test_in = "001" and test_out = '0') or
(test_in = "010" and test_out = '0') or
(test_in = "011" and test_out = '1') or
               (test in = "100" and test out = '0') or
               (test_in = "101" and test_out = '1') or
              (test_in = "110" and test_out = '1') or
              (test in = "111" and test out = '0'))
       then
              error_status := false;
       else
              error_status := true;
       end if;
----- error reporting -----
       assert not error status
```

| report "test failed." |
|-----------------------|
| severity note;        |
| end process;          |
| end tb_arch;          |
|                       |

| 🍃 ISE Project Navigator (P.20131013) - C:\Users\Milena\Tehnologija mikrosistema\Primjeri\even_detector\even_detector.xise - [test_even 💻 💻 🗴 |                                                                                                    |            |            |                                                              |  |  |  |  |  |
|----------------------------------------------------------------------------------------------------|----------------------------------------------------------------------------------------------------|------------|------------|--------------------------------------------------------------|--|--|--|--|--|
|                                                                                                    | File Edit View Project Source Process Tools                                                                                                    | Wi         | ndow La    | yout Help – 🗗 🗙                                              |  |  |  |  |  |
|                                                                                                    | ×   ∽ ≈   X 🗊 🛱 😽 😽                                                                                                    | Æ          | P 👂 🖉      | ) / 2 🕞 🗄 🗉 🖻 🥬 / Y 🕨 🗴 📌 💡                                  |  |  |  |  |  |
| Desig                                                                                                    | jn ↔□₽×                                                                                                    | 4          | 69         | entity even detector testbench is                            |  |  |  |  |  |
| -*                                                                                                    | View: 🔘 🌆 Implementation 💿 🎆 Simulation                                                                                                    | ÞE         | 70         | end even_detector_testbench;                                 |  |  |  |  |  |
| E.                                                                                                    | Behavioral 🗸                                                                                                    | -          | 71         |                                                              |  |  |  |  |  |
| 0El                                                                                                    | Hierarchy                                                                                                    | =          | 72         | architecture the arch of even_detector_testbench is          |  |  |  |  |  |
| 81                                                                                                    |                                                                                                    | 2          | 74         | component even_detector                                      |  |  |  |  |  |
|                                                                                                    | $\Rightarrow$ $(1 + 1)$ $(1 + 1)$ |            | 75         |                                                              |  |  |  |  |  |
|                                                                                                    | even detector testbench - tb arch (test ever                                                                                                    | 10         | 76         | a: in std logic vector(2 downto 0);                          |  |  |  |  |  |
| •                                                                                                    | uut - even_detector - arc_even_detector                                                                                                    | _          | 77         | even: out std logic                                          |  |  |  |  |  |
| <b>6</b> 7                                                                                                    |                                                                                                    | 1          | 78         | );                                                           |  |  |  |  |  |
|                                                                                                    |                                                                                                    | %          | 79         | end component;                                               |  |  |  |  |  |
| ×                                                                                                    |                                                                                                    | *26        | 80         | signal test_in: std_logic_vector(2 downto 0);                |  |  |  |  |  |
| Ť                                                                                                    |                                                                                                    | X          | 81         | signal test_out: std_logic;                                  |  |  |  |  |  |
|                                                                                                    | No Processes Running                                                                                                    | 2          | 83         | begin -                                                      |  |  |  |  |  |
| B)                                                                                                    | Processes: uut - even detector - arc even detector                                                                                                    | $\bigcirc$ | 84         | instanciranje kola koje se testira                           |  |  |  |  |  |
| ++ <b>+</b>                                                                                                    |                                                                                                    | 0          | 85         |                                                              |  |  |  |  |  |
| ×                                                                                                    | Behavioral Check Syntax                                                                                                    | _          | 86         | uut: even_detector                                           |  |  |  |  |  |
| 90                                                                                                    | Simulate Behavioral Model                                                                                                    |            | 87         | <pre>port map( a =&gt; test_in, even =&gt; test_out );</pre> |  |  |  |  |  |
|                                                                                                    | Uetrai                                                                                                    |            | 88         |                                                              |  |  |  |  |  |
|                                                                                                    |                                                                                                    |            | 89         | test vector generator                                        |  |  |  |  |  |
|                                                                                                    |                                                                                                    |            | 90         | DYOGRAM                                                      |  |  |  |  |  |
|                                                                                                    |                                                                                                    |            | 91         | begin                                                        |  |  |  |  |  |
|                                                                                                    |                                                                                                    |            | < <u>Ⅲ</u> | •                                                            |  |  |  |  |  |
|                                                                                                    | Start 🔍 Design 🖺 Files 🚺 Libraries                                                                                                    | Σ          | Design Su  | mmary 🗵 📄 even_detector.vhd 🗵 📄 test_even_detector.vhd 🗵     |  |  |  |  |  |
| Warr                                                                                                    | nings                                                                                                    |            |            | ↔□₽×                                                         |  |  |  |  |  |
|                                                                                                    |                                                                                                    |            |            |                                                              |  |  |  |  |  |
| •                                                                                                    |                                                                                                    |            |            | Þ                                                            |  |  |  |  |  |
|                                                                                                    | Console 😢 Errors 🔬 Warnings 🕅 Find in Files I                                                                                                    | Resul      | ts         | Ln 123 Col 47 VHDL                                           |  |  |  |  |  |
|                                                                                                    |                                                                                                    | _          |            |                                                              |  |  |  |  |  |

Slika 4. Radno okruženje. Simulacija funkcionalnog modela.

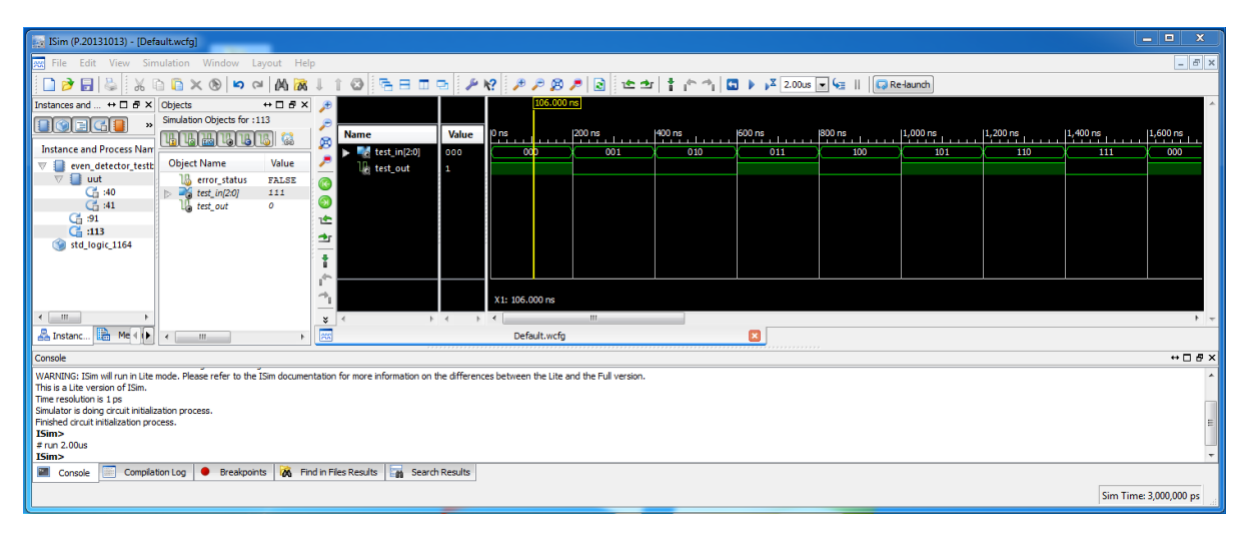

Slika 5. ISim Simulator. Simulacioni dijagrami.

Provjera ispravnosti rada modula se može izvršiti vizuelnim pregledom dijagrama, tako što se za svaku kombinaciju ulaznih signala provjeri vrijednost na izlazima.

Nakon završetka simulacije treba zatvoriti **ISim**. Pokretanje dvije instance simulatora nije dozvoljeno i često može da izazove probleme u radu.

Ukoliko se promijeni neki dio koda u **ISE** razvojnom okruženju, najlakše je restartovati simulaciju tako što će se zatvoriti **ISim** simulator, pa ponovo pokrenuti proces **Simulate Behavioral Model** unutar **ISE** razvojnog okruženja.

Umjesto vizuelnog pregleda dijagrama nakon svake simulacije, moguće je napisati testni kod koji će automatski provjeriti ispravnost izlaznih signala. Za svaki izlazni signal može se napisati task koji prihvata ulazni parametar (koji sadrži očekivanu vrijednost izlaza) i provjerava da li se njegova vrijednost poklapa sa trenutnim stanjem na izlazu. Ako tokom simulacije dođe do grešaka, na konzoli će se ispisati vremenski trenutak kada se greška dogodila, trenutna vrijednost izlaznog signala i vrijednost koja se očekivala. Ako nije bilo grešaka, na konzoli se neće ništa ispisivati.

## VREMENSKA SIMULACIJA DIZAJNA

Osim funkcionalne ispravnosti dizajna, neophodno je voditi računa i o ostalim aspektima koji utiču na ispravno funkcionisanje uređaja koji dizajniramo. Jedan od važnih faktora je i vrijeme koje je potrebno za propagaciju pojedinih signala kroz FPGA kolo. Stoga je potrebno izvršiti i tzv. vremensku simulaciju dizajna kako bi se procijenilo kojom se brzinom prostiru signali i na taj način izbjeglo nepredviđeno ponašanje nakon upisa dizajna u FPGA čip.

Da bi se izvršila vremenska simulacija i analiza, **ISE** mora izvršiti procese synthesize, translate, map i place & route. U tu svrhu je potrebno izabrati opciju **Implementation**, slika 6. Navedeni procesi se nalaze unutar grupa **Synthesize – XST** i **Implement Design**.

Dvostrukim klikom na **Design Summary/Reports** dobija se detaljan izvještaj o rezultatu procesa dizajna, slika 7.

Unutar sekcije **Detailed Reports** može se izabrati **Post PAR Static Timing Report**, kako bi se vidjelo kašnjenje koje nastaje zbog propagacije signala, slika 8.

Unutar sekcije **Synthesis Report** se može naći informacija o maksimalnom kašnjenju kombinacionih kola, koje u datom primjeru iznosi 6,209 ns, slika 9. Ukoliko bi se ulazni signali mijenjali brže od ove vrijednosti, moglo bi doći do neočekivanog ponašanja našeg dizajna.

| ISE Project Navigator (P.20131013) - C:\Users\Milena\Tehnologija                                                                                                    | mikrosistema\Primjeri\even_detector\even_detector.xise - [even_detector.vhd]                                                                                                    |        |  |  |  |  |  |
|----------------------------------------------------------------------------------------------------|----------------------------------------------------------------------------------------------------|--------|--|--|--|--|--|
| File Edit View Project Source Process Tools Wind                                                                                                    | w Layout Help                                                                                                    | _ 8 ×  |  |  |  |  |  |
| 🗋 ờ 🗟 🕼 🐇 🖉 🙆 🗶 🖄 👘 🗟 🐔                                                                                                    | ፼፼≠፪ 🔽 ጜେ = = = ₽ 🛠 ▶ Σ 🛠 💡                                                                                                    |        |  |  |  |  |  |
| Design ↔ G X<br>Wex: @ ∰ Implementation @ Smudation<br>Hierarchy<br>G U Constraints<br>Hierarchy<br>G U Constraints<br>Hierarchy<br>Hierarchy | <pre>10 Tool versions:<br/>11 Description:<br/>12<br/>13 Dependencies:<br/>14<br/>15 Revision:<br/>16 Revision 0.01 - File Created<br/>17 Additional Comments:<br/>18<br/>19</pre>                                                                                                    |        |  |  |  |  |  |
| No Processes Running  Processes even, detector - arc_even, detector  Design Summary/Reports  Design Villes User Constraints User Constraints User Constraints User Constraints User Constraints User Constraints Constraints                                                                                                    | <pre>28 any Xilinx primitives in this code.<br/>29library UNISH:<br/>30use UNISH: VComponents.all;<br/>31<br/>32 entity even_detector is<br/>33 Fort (a : in STD_LOSIC_VECTOR (2 downto 0);<br/>34 even : out_STD_LOSIC_VECTOR (2 downto 0);<br/>35 end even_detector;<br/>36<br/>37 architecture arc_even_detector of even_detector is<br/>38 signal odd: std_logic;<br/>39 begin<br/>40 even &lt;= not odd;<br/>41 odd &lt;= a(2) xor a(1) xor a(0);<br/>42 end arc_even_detector;<br/>43<br/>44<br/>44<br/>44<br/>44<br/>44<br/>44<br/>44<br/>44<br/>44<br/>44<br/>44<br/>44</pre> | E<br>• |  |  |  |  |  |
| Warnings         ++ □ 8 ×                                                                                                    |                                                                                                    |        |  |  |  |  |  |

Slika 6. Radno okruženje. Implementacija.

| ≽ ISE Project Navigator (P.20131013) - CAUsers/Milena/Tehnologija mikrosistema/Primjeri/even_detector/even_detector/xize - [Design Summary]                                                                                                    |                 |                                                                               |      |                             |                             |          |                       |            |                                     |            |  |
|----------------------------------------------------------------------------------------------------|-----------------|-------------------------------------------------------------------------------|------|-----------------------------|-----------------------------|----------|-----------------------|------------|-------------------------------------|------------|--|
| ∑ File Edit View Project Source Process Tool                                                                                                    | s Wi            | indow Layout Help                                                             |      |                             |                             |          |                       |            |                                     | E ×        |  |
| ○20日間                                                                                                    | Æ               | / / / / / / / / / / / / / / / / / / / /                                       | -    | × № ≥ 1                     | ۴ 💡                         |          |                       |            |                                     |            |  |
| Design ↔ □ ♂ ×                                                                                                    | ۹ 🎧             | Design Overview                                                               | *    | 1                           | even_detect                 | or Proje | ect Status            |            |                                     |            |  |
| View:  View:  Vi | - 6             | IOB Properties                                                                |      | Project File:               | even_detector.xise          | Pars     | er Errors:            |            | No Errors                           |            |  |
| Hierarchy                                                                                                    | 00              | Module Level Utilization     Timing Constraints                               | ш    | Module Name:                | even_detector               | Imp      | lementatio            | n State:   | Placed and<br>Routed                |            |  |
| com detector and detector (non                                                                                                    |                 | Pinout Report     Clock Report                                                |      | Target Device:              | xc3s500e-4fg320             |          | • Errors:             |            | No Errors                           |            |  |
|                                                                                                    |                 | Static Timing                                                                 |      | Product Version:            | ISE 14.7                    |          | • Warning             | 15:        | No Warnings                         |            |  |
|                                                                                                    | 30              | Errors and Warnings     Parser Messages     Synthesis Messages                |      | Design Goal:                | Balanced                    |          | Routing<br>Results:   |            | All Signals<br>Completely<br>Routed |            |  |
|                                                                                                    | 100             | Translation Messages     Map Messages                                         |      | Design Strategy:            | Xiinx Default<br>(unlocked) |          | • Timing<br>Constra   | ints:      |                                     |            |  |
|                                                                                                    |                 | Place and Route Messages     Bitgen Messages                                  |      | Environment:                | System Settings             |          | • Final Tin<br>Score: | ning       | 0 <u>(Timing</u><br>Report)         |            |  |
|                                                                                                    |                 | All Implementation Messages                                                   |      |                             |                             |          |                       |            |                                     |            |  |
|                                                                                                    |                 | Synthesis Report                                                              |      |                             | Device Utilization Summary  |          |                       |            | Ŀ                                   | 1          |  |
| No Processes Running                                                                                                    | ocesses Running | Translation Report                                                            |      | Logic Utilization           |                             | Used     | Available             | Utilizatio | Note(s)                             |            |  |
| Processes: even detector - arc even detector                                                                                                    | 7               | Place and Route Report                                                        | E    | Number of 4 input LU        | Лīs                         | 1        | 9,312                 | 19         |                                     | -          |  |
|                                                                                                    | ŧ.              | Post-PAR Static Timing Report     Dever Report                                |      | Number of occupied Slices   |                             | 1        | 4,656                 | 19         | 2                                   | -          |  |
| Design Utilities                                                                                                    |                 | D Disco Durant                                                                |      | logic                       | containing only related     | 1        | 1                     | 1009       | 2                                   |            |  |
| Synthesize - XST     View RTL Schematic                                                                                                    |                 | Design Properties                                                             |      | Number of Slices o<br>logic | containing unrelated        | 0        | 1                     | 09         |                                     |            |  |
| View Technology Schematic                                                                                                    |                 | Show Clock Report<br>Show Failing Constraints<br>Show Warnings<br>Show Errors |      | Total Number of 4 in        | put LUTs                    | 1        | 9,312                 | 19         | 5                                   |            |  |
| Generate Post-Synthesis Simulation                                                                                                    |                 |                                                                               |      | Number of bonded I          | OBs                         | 4        | 232                   | 19         | •                                   | -          |  |
| Contraction                                                                                                    |                 |                                                                               |      | Average Fanout of N         | ut of Non-Clock Nets 1.00   |          |                       |            |                                     |            |  |
| B C Map                                                                                                    |                 |                                                                               |      |                             |                             |          |                       |            |                                     |            |  |
| Place & Route                                                                                                    |                 |                                                                               |      |                             | Performance                 | Summary  |                       |            | E                                   | 1          |  |
| Configure Target Device                                                                                                    |                 |                                                                               |      | Final Timing Score          | e: 0 (Setup: 0, Hold        | : 0)     | Pino                  | it Data:   | Pinout Report                       | <u>t</u> _ |  |
| Start 🔍 Design 🟠 Files 🏠 Libraries                                                                                                    | E               | Design Summary 🔯 📄 even_                                                      | dete | ctor.vhd                    | test_even_detecto           | or.vhd   |                       | , Data:    | Clark Donart                        |            |  |
| Warnings                                                                                                    |                 |                                                                               |      |                             |                             |          |                       |            | ++ 🗆                                | ð×         |  |
|                                                                                                    |                 |                                                                               |      |                             |                             |          |                       |            |                                     | *          |  |
|                                                                                                    |                 |                                                                               |      |                             |                             |          |                       |            |                                     |            |  |
| 📱 Console 🔕 Errors 🔔 Warnings 🐹 Find in File                                                                                                    | s Resu          | its                                                                           | -    |                             |                             | _        |                       |            |                                     | _          |  |
| · · · · · · · · · · · · · · · · · · ·                                                                                                    |                 |                                                                               |      |                             |                             |          |                       |            |                                     |            |  |
|                                                                                                    | -               |                                                                               |      |                             |                             |          |                       |            |                                     | -          |  |

Slika 7. Radno okruženje. Pregled karakteristika dizajna.

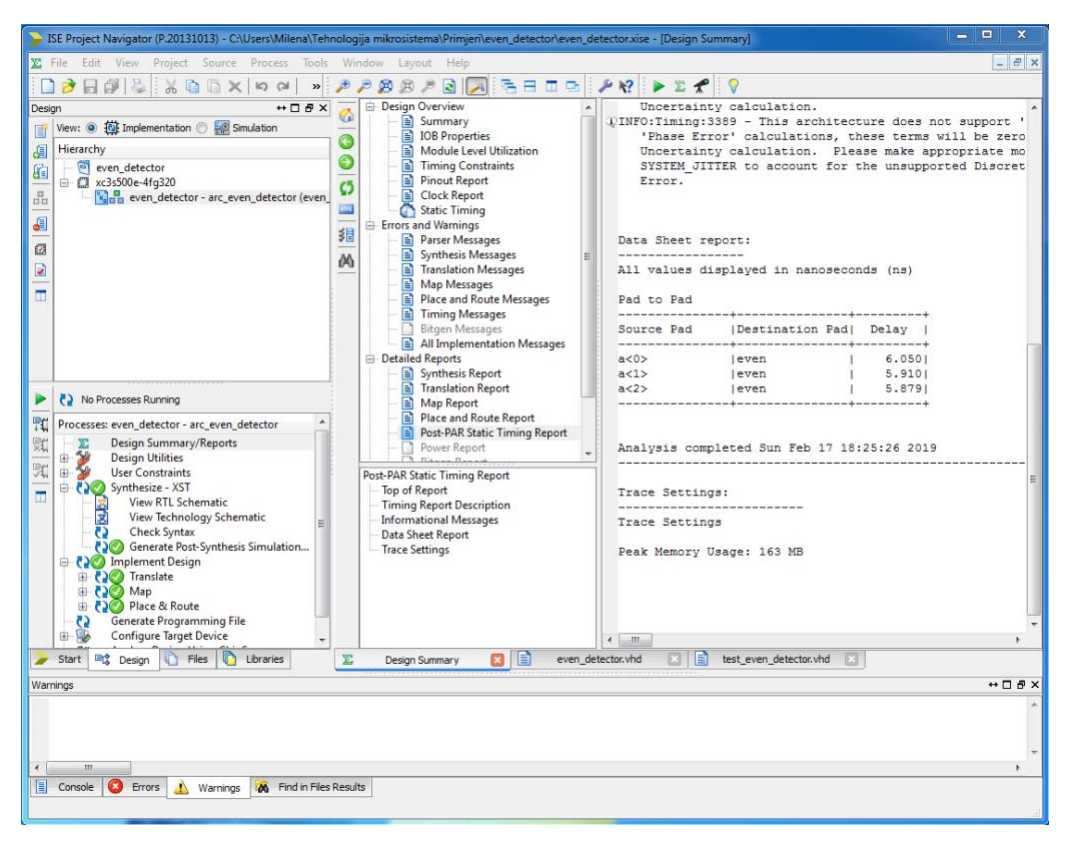

Slika 8. Radno okruženje. Propagaciono kašnjenje.

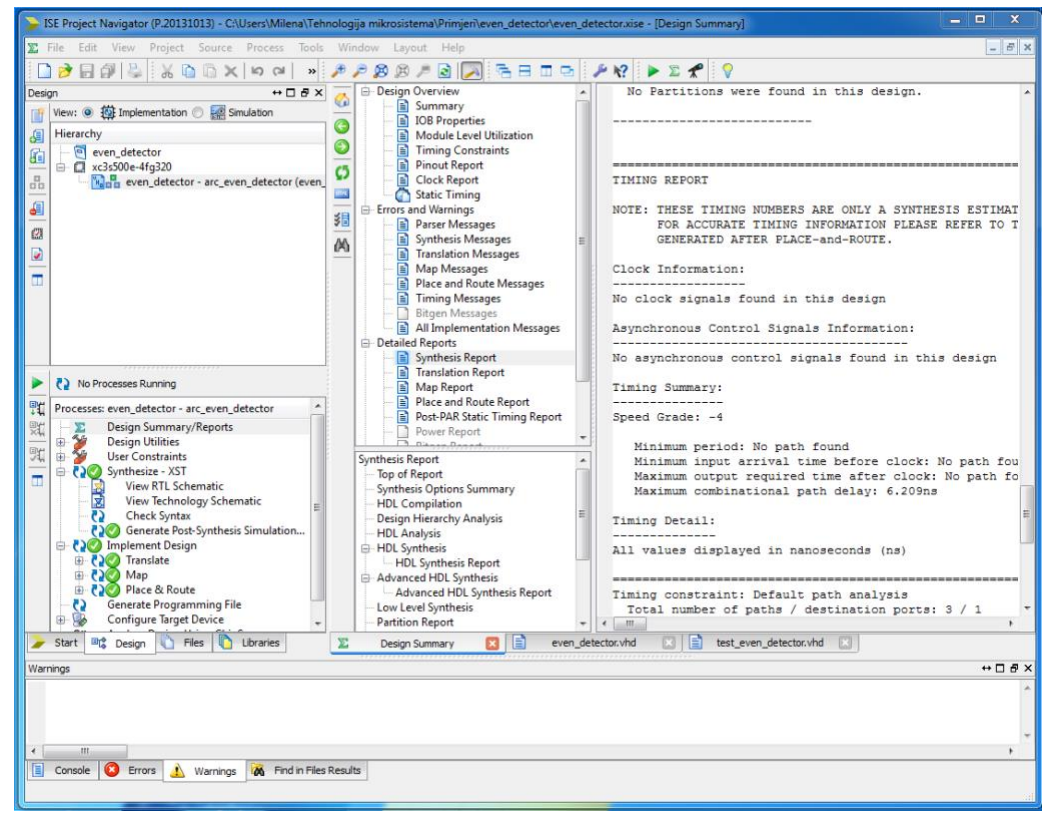

Slika 9. Radno okruženje. Maksimalno kašnjenje kombinacionih kola.